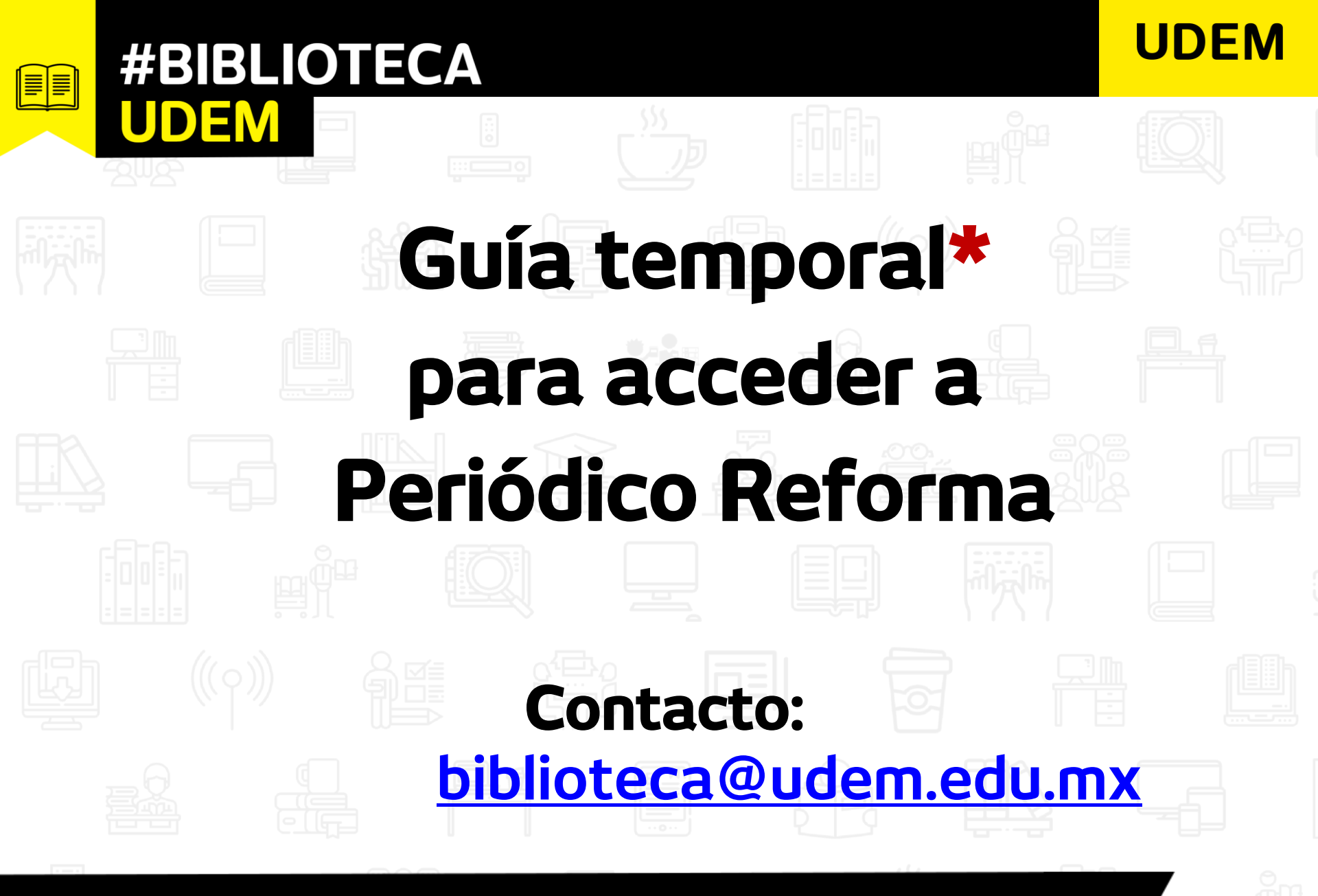

Biblioteca: eje de la vida académica

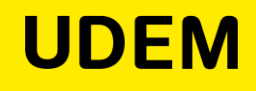

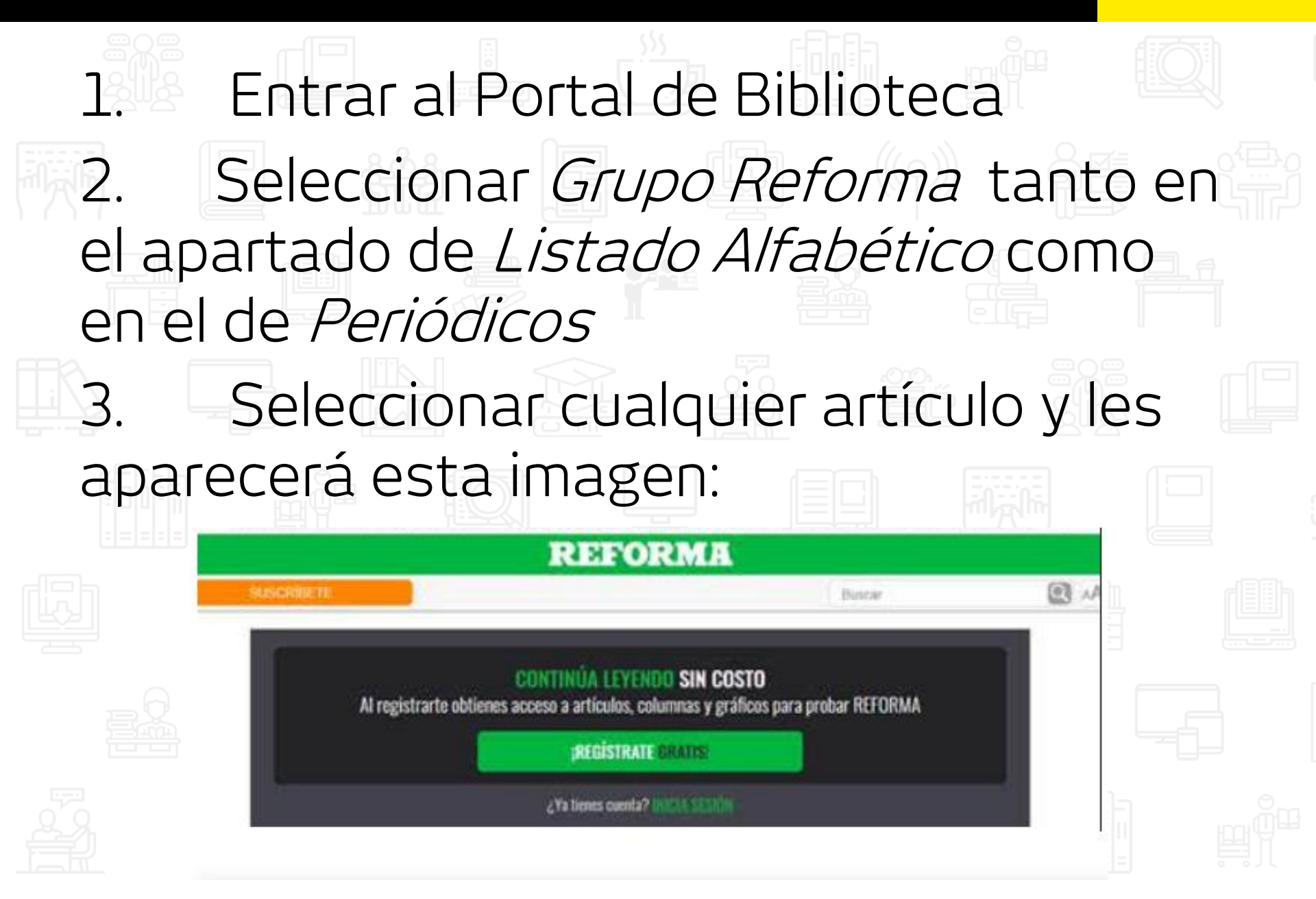

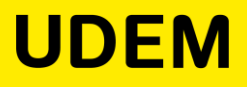

## Deben registrarse con el correo institucional Les llegará por correo una clave, la cual 5. deben de utilizar para concluir el trámite y iListo! Nota importante\* esto lo realizaremos hasta que regresemos a la Universidad